#### La première étape consiste à ouvrir DISH POS platform et à cliquer sur Traductions.

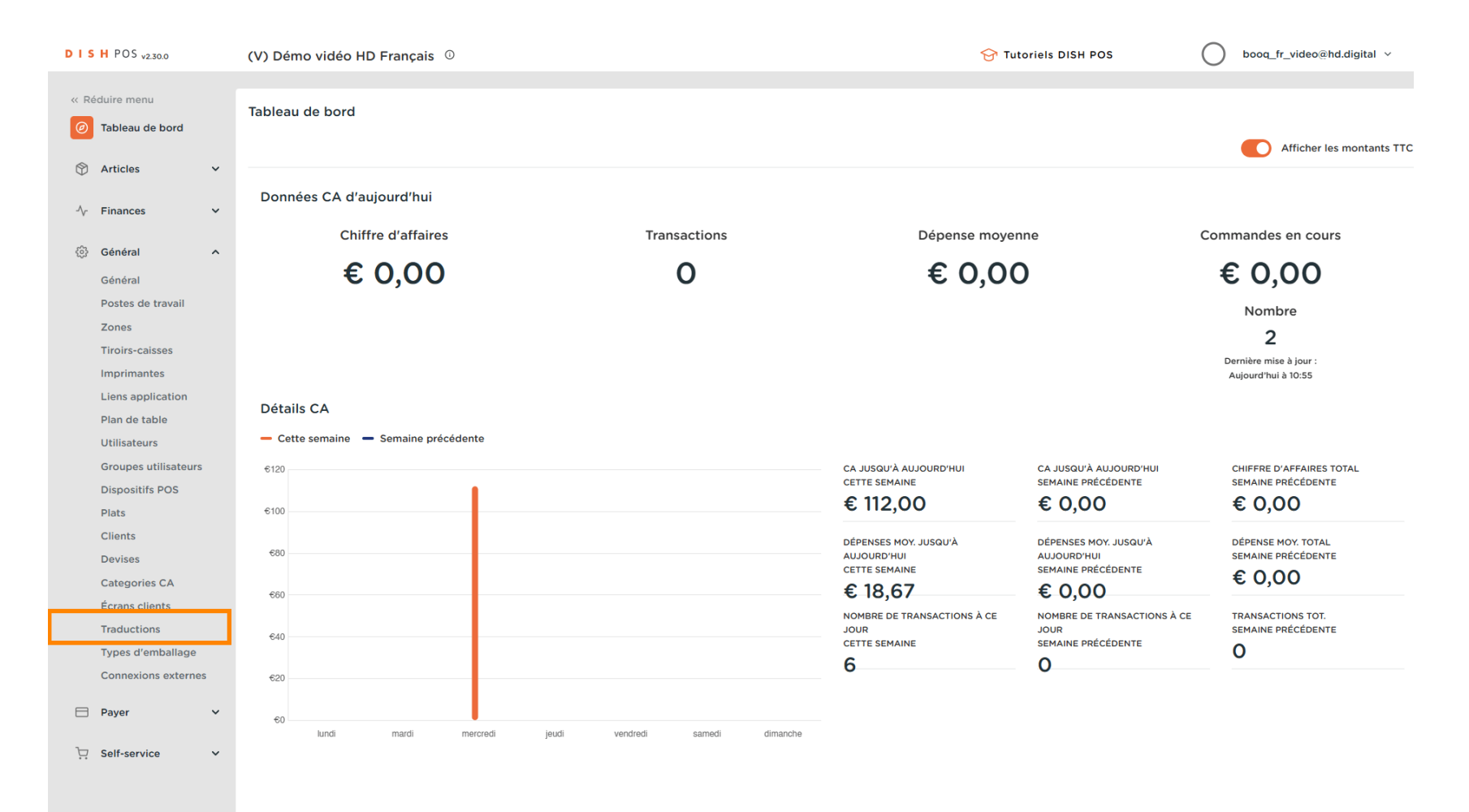

# Cliquez sur Groupe de traductions.

DISH

by METRO

| DISHPOS <sub>v2.30.0</sub>                                                                 | (V) Démo vidéo HD Français $^{\odot}$ |                                   | oooq_fr_video@hd.digital |
|--------------------------------------------------------------------------------------------|---------------------------------------|-----------------------------------|--------------------------|
| « Réduire menu<br>Ø Tableau de bord                                                        | Traductions (a)                       | Afficher les traductions manquant |                          |
| 🕅 Articles 🗸 🗸                                                                             | ID Nom Français Néerlandais           |                                   |                          |
| $\mathcal{N}$ Finances $\checkmark$                                                        |                                       |                                   |                          |
| <ul> <li>Général</li> <li>Général</li> <li>Postes de travail</li> </ul>                    |                                       |                                   |                          |
| Zones<br>Tiroirs-caisses<br>Imprimantes<br>Liens application<br>Plan de table              |                                       |                                   |                          |
| Uninsateurs<br>Groupes utilisateurs<br>Dispositifs POS<br>Plats<br>Clients                 |                                       |                                   |                          |
| Categories CA<br>Écrans clients<br>Traductions<br>Types d'emballage<br>Connexions externes |                                       |                                   |                          |
| □     Payer     ✓       □     Self-service     ✓                                           |                                       |                                   |                          |

by METRO

D

#### Sélectionnez votre groupe de traductions. Nous avons sélectionné Nom articles.

| D I S H POS v2.30.0                 | (V) Démo vidéo HD Français 🛈 |                                       | <del>ି</del> | Tutoriels DISH POS         | booq_fr_video@hd.digital ~ |
|-------------------------------------|------------------------------|---------------------------------------|--------------|----------------------------|----------------------------|
|                                     |                              |                                       |              |                            |                            |
| « Réduire menu                      | Traductions 🚸                |                                       |              |                            |                            |
| <ul> <li>Tableau de bord</li> </ul> | Q Recherche                  | Groupe de traductions                 |              | □ Afficher les traductions | manquantes 💿 Colonnes 🗸    |
| Articles                            | ID Nom                       | Noms articles<br>Descriptions article | Néerlandais  |                            |                            |
| $\cdot$ Finances $\checkmark$       |                              | Noms famille d'articles               |              |                            |                            |
| ්ටි Général ^                       |                              | Noms menus à prix fixe                |              |                            |                            |
| Général<br>Postes de travail        |                              | Noms menu d'options                   |              |                            |                            |
| Zones                               |                              |                                       |              |                            |                            |
| Tiroirs-caisses                     |                              |                                       |              |                            |                            |
| Imprimantes                         |                              |                                       |              |                            |                            |
| Liens application                   |                              |                                       |              |                            |                            |
| Plan de table                       |                              |                                       |              |                            |                            |
| Utilisateurs                        |                              |                                       |              |                            |                            |
| Groupes utilisateurs                |                              |                                       |              |                            |                            |
| Dispositifs POS                     |                              |                                       |              |                            |                            |
| Plats                               |                              |                                       |              |                            |                            |
| Clients                             |                              |                                       |              |                            |                            |
| Devises                             |                              |                                       |              |                            |                            |
| Categories CA                       |                              |                                       |              |                            |                            |
| Traductions                         |                              |                                       |              |                            |                            |
| Types d'emballage                   |                              |                                       |              |                            |                            |
| Connexions externes                 |                              |                                       |              |                            |                            |
| 🖻 Payer 🗸 🗸                         |                              |                                       |              |                            |                            |
| └़ Self-service ✓                   |                              |                                       |              |                            |                            |
|                                     |                              |                                       |              |                            |                            |

by METRO

D

## Cliquez sur Groupe d'articles pour sélectionner un groupe d'articles.

| DISH POS v2.30.0                                    | (V) Démo vidéo H      | 1D Français 0            | <del>ତ</del>             | utoriels DISH POS Obooq_fr_video@hd.digital v |                                                    |
|-----------------------------------------------------|-----------------------|--------------------------|--------------------------|-----------------------------------------------|----------------------------------------------------|
| « Réduire menu Ø Tableau de bord                    | Traductions 🛞<br>Q Re | cherche Noms articles    | Groupe d'articles        |                                               | Afficher les traductions manquantes     S Colonnes |
| Articles                                            | ID                    | Nom                      | Français                 | Néerlandais                                   |                                                    |
| -√ Finances ✓                                       | #88                   | 1664 Panaché             | 1664 Panaché             | 1664 Panaché                                  |                                                    |
| ର୍ଦ୍ଦି Général ^                                    | #164                  | Activer la carte cadeau  | Activer la carte cadeau  | Activer la carte cadeau                       |                                                    |
| Général<br>Postes de travail                        | #69                   | Alambic De Chaudfontaine | Alambic De Chaudfontaine | Alambic De Chaudfontaine                      |                                                    |
| Zones                                               | #98                   | Amaretto Disaronno       | Amaretto Disaronno       | Amaretto Disaronno                            |                                                    |
| Tiroirs-caisses<br>Imprimantes<br>Liens application | #9                    | Asperges Vertes          | Asperges Vertes          | Asperges Vertes                               |                                                    |
|                                                     | #28                   | Assiette De Fromages     | Assiette De Fromages     | Assiette De Fromages                          |                                                    |
| Utilisateurs                                        | #119                  | Bacardi Blanco           | Bacardi Blanco           | Bacardi Blanco                                |                                                    |
| Groupes utilisateurs                                | #120                  | Bacardi Limon            | Bacardi Limon            | Bacardi Limon                                 |                                                    |
| Dispositifs POS<br>Plats                            | #146                  | Baguette                 | Baguette                 | Baguette                                      |                                                    |
| Clients                                             | #44                   | Baileys Coffee           | Baileys Coffee           | Baileys Coffee                                |                                                    |
| Categories CA                                       | #78                   | Ballerines               | Ballerines               | Ballerines                                    |                                                    |
| Écrans clients                                      | #105                  | Bête. Bénédictin         | Bête. Bénédictin         | Bête. Bénédictin                              |                                                    |
| Types d'emballage                                   | #76                   | Biere Bok (en Saison)    | Biere Bok (en Saison)    | Biere Bok (en Saison)                         |                                                    |
| Connexions externes                                 | #10                   | Bisque                   | Bisque                   | Bisque                                        |                                                    |
| 🖻 Payer 🗸 🗸                                         | #135                  | Bouteille De Rose        | Bouteille De Rose        | Bouteille De Rose                             |                                                    |
| ঢ় Self-service ✔                                   | #129                  | Bouteille De Vin Blanc   | Bouteille De Vin Blanc   | Bouteille De Vin Blanc                        |                                                    |
|                                                     | #132                  | Bouteille De Vin Rouge   | Bouteille De Vin Rouge   | Bouteille De Vin Rouge                        |                                                    |

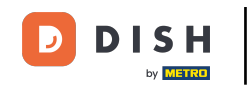

0

# Vous pouvez choisir entre Boissons et/ou Aliments. Remarque: pas nécessaire, si cela ne sert pas l'objectif.

| D I S H POS v2.30.0                                 | (V) Démo vidéo H | ID Français 🛈            |                                | ଟ                        | Tutoriels DISH POS                           | booq_fr_video@hd.digital v |
|-----------------------------------------------------|------------------|--------------------------|--------------------------------|--------------------------|----------------------------------------------|----------------------------|
| « Réduire menu<br>Ø Tableau de bord                 | Traductions 🛞    | cherche Noms articles    | Groupe d'article               | 25 ^)                    | <ul> <li>Afficher les traductions</li> </ul> | manquantes 💿 Colonnes 🗸    |
| 🕅 Articles 🗸 🗸                                      | ID               | Nom                      | Français Construction Boissons | s                        |                                              |                            |
| √√ Finances ✓                                       | #88 1664 Par     | 1664 Panaché             | 1664 Panaché                   | thé                      |                                              |                            |
| ର୍ଦ୍ଧି Général ^                                    | #164             | Activer la carte cadeau  | Activer la carte cadeau        | Activer la carte cadeau  |                                              |                            |
| Général<br>Postes de travail                        | #69              | Alambic De Chaudfontaine | Alambic De Chaudfontaine       | Alambic De Chaudfontaine |                                              |                            |
| Zones                                               | #98              | Amaretto Disaronno       | Amaretto Disaronno             | Amaretto Disaronno       |                                              |                            |
| Tiroirs-caisses<br>Imprimantes<br>Liens application | #9               | Asperges Vertes          | Asperges Vertes                | Asperges Vertes          |                                              |                            |
|                                                     | #28              | Assiette De Fromages     | Assiette De Fromages           | Assiette De Fromages     |                                              |                            |
| Plan de table<br>Utilisateurs                       | #119             | Bacardi Blanco           | Bacardi Blanco                 | Bacardi Blanco           |                                              |                            |
| Groupes utilisateurs                                | #120             | Bacardi Limon            | Bacardi Limon                  | Bacardi Limon            |                                              |                            |
| Dispositifs POS<br>Plats                            | #146             | Baguette                 | Baguette                       | Baguette                 |                                              |                            |
| Clients                                             | #44              | Baileys Coffee           | Baileys Coffee                 | Baileys Coffee           |                                              |                            |
| Devises<br>Categories CA                            | #78              | Ballerines               | Ballerines                     | Ballerines               |                                              |                            |
| Écrans clients                                      | #105             | Bête. Bénédictin         | Bête. Bénédictin               | Bête. Bénédictin         |                                              |                            |
| Traductions<br>Types d'emballage                    | #76              | Biere Bok (en Saison)    | Biere Bok (en Saison)          | Biere Bok (en Saison)    |                                              |                            |
| Connexions externes                                 | #10              | Bisque                   | Bisque                         | Bisque                   |                                              |                            |
| 🖹 Payer 🗸 🗸                                         | #135             | Bouteille De Rose        | Bouteille De Rose              | Bouteille De Rose        |                                              |                            |
| े़ Self-service ∽                                   | #129             | Bouteille De Vin Blanc   | Bouteille De Vin Blanc         | Bouteille De Vin Blanc   |                                              |                            |
|                                                     | #132             | Bouteille De Vin Rouge   | Bouteille De Vin Rouge         | Bouteille De Vin Rouge   |                                              |                            |
|                                                     |                  |                          |                                | 1 2 3 >                  |                                              |                            |

by METRO

D

# Cliquez sur la langue à côté du nom de l'article pour ajouter ou modifier une traduction.

| D I S H POS v2.30.0                                                                  | (V) Démo vidéo H      | 1D Français 0            |                         | 🔂 TI                     | toriels DISH POS booq_fr_video@hd.digital ~        |
|--------------------------------------------------------------------------------------|-----------------------|--------------------------|-------------------------|--------------------------|----------------------------------------------------|
| « Réduire menu<br>Ø Tableau de bord                                                  | Traductions 🛞<br>Q Re | cherche Noms articles    | Groupe d'article        |                          | Afficher les traductions manquantes     S Colonnes |
| 🕅 Articles 🗸 🗸                                                                       | ID                    | Nom                      | Français                | Néerlandais              |                                                    |
| -\/ <sub>ℓ</sub> Finances ✓                                                          | #88                   | 1664 Panaché             | 1664 Panaché            | 1664 Panaché             |                                                    |
| Général     ^                                                                        | #164                  | Activer la carte cadeau  | Activer la carte cadeau | Activer la carte cadeau  |                                                    |
| Général<br>Postes de travail                                                         | #69                   | Alambic De Chaudfontaine | ıbic De Chaudfontaine   | Alambic De Chaudfontaine |                                                    |
| Zones                                                                                | #98                   | Amaretto Disaronno       | Amaretto Disaronno      | Amaretto Disaronno       |                                                    |
| Tiroirs-caisses<br>Imprimantes<br>Liens application<br>Plan de table<br>Utilisateurs | #9                    | Asperges Vertes          | Asperges Vertes         | Asperges Vertes          |                                                    |
|                                                                                      | #28                   | Assiette De Fromages     | Assiette De Fromages    | Assiette De Fromages     |                                                    |
|                                                                                      | #119                  | Bacardi Blanco           | Bacardi Blanco          | Bacardi Blanco           |                                                    |
| Groupes utilisateurs                                                                 | #120                  | Bacardi Limon            | Bacardi Limon           | Bacardi Limon            |                                                    |
| Plats                                                                                | #146                  | Baguette                 | Baguette                | Baguette                 |                                                    |
| Clients                                                                              | #44                   | Baileys Coffee           | Baileys Coffee          | Baileys Coffee           |                                                    |
| Categories CA                                                                        | #78                   | Ballerines               | Ballerines              | Ballerines               |                                                    |
| Écrans clients                                                                       | #105                  | Bête. Bénédictin         | Bête. Bénédictin        | Bête. Bénédictin         |                                                    |
| Types d'emballage                                                                    | #76                   | Biere Bok (en Saison)    | Biere Bok (en Saison)   | Biere Bok (en Saison)    |                                                    |
| Connexions externes                                                                  | #10                   | Bisque                   | Bisque                  | Bisque                   |                                                    |
| 🖻 Payer 🗸 🗸                                                                          | #135                  | Bouteille De Rose        | Bouteille De Rose       | Bouteille De Rose        |                                                    |
| ∵ Self-service ✓                                                                     | #129                  | Bouteille De Vin Blanc   | Bouteille De Vin Blanc  | Bouteille De Vin Blanc   |                                                    |
|                                                                                      | #132                  | Bouteille De Vin Rouge   | Bouteille De Vin Rouge  | Bouteille De Vin Rouge   |                                                    |

## • Votre traduction a été ajoutée.

DISH

by METRO

| DISHPOS <sub>v2.30.0</sub>                                                           | (V) Démo vidéo H       | ID Français 0            | ତ '                      | Tutoriels DISH POS       | booq_fr_video@hd.digital ~ |                         |
|--------------------------------------------------------------------------------------|------------------------|--------------------------|--------------------------|--------------------------|----------------------------|-------------------------|
| « Réduire menu<br>Ø Tableau de bord                                                  | Traductions 🐵<br>Q Rec | cherche Noms articles    | Groupe d'article         |                          | Afficher les traductions n | nanquantes 💿 Colonnes 🗸 |
| Articles V                                                                           | ID                     | Nom                      | Français                 | Néerlandais              |                            |                         |
| "γ Finances ♥                                                                        | #88                    | 1664 Panaché             | 1664 Panaché             | 1664 Panaché             |                            |                         |
| ୍ଦିତି Général ^                                                                      | #164                   | Activer la carte cadeau  | Activer la carte cadeau  | Activer la carte cadeau  |                            |                         |
| Général<br>Postes de travail                                                         | #69                    | Alambic De Chaudfontaine | Alambic De Chaudfontaine | Alambic De Chaudfontaine |                            |                         |
| Zones                                                                                | #98                    | Amaretto Disaronno       | Amaretto Disaronno       | Amaretto Disaronno       |                            |                         |
| Tiroirs-caisses<br>Imprimantes<br>Liens application<br>Plan de table<br>Utilisateurs | #9                     | Asperges Vertes          | Asperges Vertes          | Asperges Vertes          |                            |                         |
|                                                                                      | #28                    | Assiette De Fromages     | Assiette De Fromages     | Assiette De Fromages     |                            |                         |
|                                                                                      | #119                   | Bacardi Blanco           | Bacardi Blanco           | Bacardi Blanco           |                            |                         |
| Groupes utilisateurs                                                                 | #120                   | Bacardi Limon            | Bacardi Limon            | Bacardi Limon            |                            |                         |
| Dispositifs POS<br>Plats                                                             | #146                   | Baguette                 | Baguette                 | Baguette                 |                            |                         |
| Clients                                                                              | #44                    | Baileys Coffee           | Baileys Coffee           | Baileys Coffee           |                            |                         |
| Devises<br>Categories CA                                                             | #78                    | Ballerines               | Ballerines               | Ballerines               |                            |                         |
| Écrans clients                                                                       | #105                   | Bête. Bénédictin         | Bête. Bénédictin         | Bête. Bénédictin         |                            |                         |
| Traductions<br>Types d'emballage                                                     | #76                    | Biere Bok (en Saison)    | Biere Bok (en Saison)    | Biere Bok (en Saison)    |                            |                         |
| Connexions externes                                                                  | #10                    | Bisque                   | Bisque                   | Bisque                   |                            |                         |
| 🖹 Payer 🗸 🗸                                                                          | #135                   | Bouteille De Rose        | Bouteille De Rose        | Bouteille De Rose        |                            |                         |
| ∵ Self-service ✓                                                                     | #129                   | Bouteille De Vin Blanc   | Bouteille De Vin Blanc   | Bouteille De Vin Blanc   |                            |                         |
|                                                                                      | #132                   | Bouteille De Vin Rouge   | Bouteille De Vin Rouge   | Bouteille De Vin Rouge   |                            |                         |

**<sup>1</sup>** 2 3 >

by METRO

# Cliquez sur Colonnes pour afficher d'autres langues.

| DISH POS v2.30.0                    | (V) Démo vidéo I      | HD Français 0            | (V) Démo vidéo HD Français 0 |                          |                          |              |  |  |
|-------------------------------------|-----------------------|--------------------------|------------------------------|--------------------------|--------------------------|--------------|--|--|
| « Réduire menu<br>@ Tableau de bord | Traductions 🛞<br>Q Re | acherche Noms articles   | Groupe d'article             | 25 V                     | Afficher les traductions | ; manquantes |  |  |
| Articles V                          | ID                    | Nom                      | Français                     | Néerlandais              |                          |              |  |  |
| -γ Finances •                       | #88                   | 1664 Panaché             | 1664 Panaché                 | 1664 Panaché             |                          |              |  |  |
| Général     A                       | #164                  | Activer la carte cadeau  | Activer la carte cadeau      | Activer la carte cadeau  |                          |              |  |  |
| Postes de travail                   | #69                   | Alambic De Chaudfontaine | Alambic De Chaudfontaine     | Alambic De Chaudfontaine |                          |              |  |  |
| Zones                               | #98                   | Amaretto Disaronno       | Amaretto Disaronno           | Amaretto Disaronno       |                          |              |  |  |
| Tiroirs-caisses<br>Imprimantes      | #9                    | Asperges Vertes          | Asperges Vertes              | Asperges Vertes          |                          |              |  |  |
| Liens application                   | #28                   | Assiette De Fromages     | Assiette De Fromages         | Assiette De Fromages     |                          |              |  |  |
| Plan de table<br>Utilisateurs       | #119                  | Bacardi Blanco           | Bacardi Blanco               | Bacardi Blanco           |                          |              |  |  |
| Groupes utilisateurs                | #120                  | Bacardi Limon            | Bacardi Limon                | Bacardi Limon            |                          |              |  |  |
| Dispositifs POS<br>Plats            | #146                  | Baguette                 | Baguette                     | Baguette                 |                          |              |  |  |
| Clients                             | #44                   | Baileys Coffee           | Baileys Coffee               | Baileys Coffee           |                          |              |  |  |
| Devises<br>Categories CA            | #78                   | Ballerines               | Ballerines                   | Ballerines               |                          |              |  |  |
| Écrans clients                      | #105                  | Bête. Bénédictin         | Bête. Bénédictin             | Bête. Bénédictin         |                          |              |  |  |
| Traductions<br>Types d'emballage    | #76                   | Biere Bok (en Saison)    | Biere Bok (en Saison)        | Biere Bok (en Saison)    |                          |              |  |  |
| Connexions externes                 | #10                   | Bisque                   | Bisque                       | Bisque                   |                          |              |  |  |
| 🖹 Payer 🗸 🗸                         | #135                  | Bouteille De Rose        | Bouteille De Rose            | Bouteille De Rose        |                          |              |  |  |
| े़ Self-service ✓                   | #129                  | Bouteille De Vin Blanc   | Bouteille De Vin Blanc       | Bouteille De Vin Blanc   |                          |              |  |  |
|                                     | #132                  | Bouteille De Vin Rouge   | Bouteille De Vin Rouge       | Bouteille De Vin Rouge   |                          |              |  |  |
|                                     |                       |                          |                              | 1 2 3 >                  |                          |              |  |  |

Effectuer des traductions

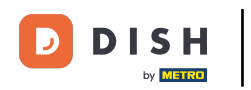

0

# Cochez les <mark>langues</mark> que vous souhaitez rendre visibles. <mark>bleue.</mark>

#### Remarque: une fois activée, la case devient

| DISH POS v2.30.0                                                                             | (V) Démo vidéo H      | ID Français 🛈            | 😚 Tutoriels DISH         | pos C                    | booq_fr_video@hd.digital $$ |              |  |
|----------------------------------------------------------------------------------------------|-----------------------|--------------------------|--------------------------|--------------------------|-----------------------------|--------------|--|
| « Réduire menu<br>Ø Tableau de bord                                                          | Traductions 🚳<br>Q Re | cherche Noms articles    | es v)                    |                          |                             | ③ Colonnes ^ |  |
| Articles V                                                                                   | ID                    | Nom                      | Français                 | Néerlandais              |                             | Allemand     |  |
| y manees                                                                                     | #88                   | 1664 Panaché             | 1664 Panaché             | 1664 Panaché             |                             | Français     |  |
| ୍ଦିର Général ^                                                                               | #164                  | Activer la carte cadeau  | Activer la carte cadeau  | Activer la carte cadeau  |                             | Néerlandais  |  |
| Général<br>Postes de travail<br>Zones<br>Tiroirs-caisses<br>Imprimantes<br>Liens application | #69                   | Alambic De Chaudfontaine | Alambic De Chaudfontaine | Alambic De Chaudfontaine |                             |              |  |
|                                                                                              | #98                   | Amaretto Disaronno       | Amaretto Disaronno       | Amaretto Disaronno       |                             |              |  |
|                                                                                              | #9                    | Asperges Vertes          | Asperges Vertes          | Asperges Vertes          |                             |              |  |
|                                                                                              | #28                   | Assiette De Fromages     | Assiette De Fromages     | Assiette De Fromages     |                             |              |  |
| Plan de table<br>Utilisateurs                                                                | #119                  | Bacardi Blanco           | Bacardi Blanco           | Bacardi Blanco           |                             |              |  |
| Groupes utilisateurs                                                                         | #120                  | Bacardi Limon            | Bacardi Limon            | Bacardi Limon            |                             |              |  |
| Dispositifs POS<br>Plats                                                                     | #146                  | Baguette                 | Baguette                 | Baguette                 |                             |              |  |
| Clients                                                                                      | #44                   | Baileys Coffee           | Baileys Coffee           | Baileys Coffee           |                             |              |  |
| Devises<br>Categories CA                                                                     | #78                   | Ballerines               | Ballerines               | Ballerines               |                             |              |  |
| Écrans clients                                                                               | #105                  | Bête. Bénédictin         | Bête. Bénédictin         | Bête. Bénédictin         |                             |              |  |
| Traductions<br>Types d'emballage                                                             | #76                   | Biere Bok (en Saison)    | Biere Bok (en Saison)    | Biere Bok (en Saison)    |                             |              |  |
| Connexions externes                                                                          | #10                   | Bisque                   | Bisque                   | Bisque                   |                             |              |  |
| 🖻 Payer 🗸 🗸                                                                                  | #135                  | Bouteille De Rose        | Bouteille De Rose        | Bouteille De Rose        |                             |              |  |
| े़ Self-service ∽                                                                            | #129                  | Bouteille De Vin Blanc   | Bouteille De Vin Blanc   | Bouteille De Vin Blanc   |                             |              |  |
|                                                                                              | #132                  | Bouteille De Vin Rouge   | Bouteille De Vin Rouge   | Bouteille De Vin Rouge   |                             |              |  |
|                                                                                              |                       |                          |                          | 1 2 3 >                  |                             |              |  |

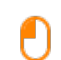

#### Cliquez sur Afficher les traductions manquantes pour voir quelles traductions manquent encore. Remarque: une fois activée, la case devient bleue.

| DISHPOS <sub>v2.30.0</sub>                          | (V) Démo vidéo H      | 1D Français 0            | কি ব                     | Tutoriels DISH POS       | booq_fr_video@hd.digital ~ |                         |
|-----------------------------------------------------|-----------------------|--------------------------|--------------------------|--------------------------|----------------------------|-------------------------|
| « Réduire menu<br>② Tableau de bord                 | Traductions 🛞<br>Q Re | cherche Noms articles    | Groupe d'article         | es v                     | Afficher les traductions m | nanquantes 💿 Colonnes 🗸 |
| Articles                                            | ID                    | Nom                      | Français                 | Néerlandais              |                            |                         |
| -√ Finances ✓                                       | #88                   | 1664 Panaché             | 1664 Panaché             | 1664 Panaché             |                            |                         |
| ⓒ Général ^                                         | #164                  | Activer la carte cadeau  | Activer la carte cadeau  | Activer la carte cadeau  |                            |                         |
| Général<br>Postes de travail                        | #69                   | Alambic De Chaudfontaine | Alambic De Chaudfontaine | Alambic De Chaudfontaine |                            |                         |
| Zones                                               | #98                   | Amaretto Disaronno       | Amaretto Disaronno       | Amaretto Disaronno       |                            |                         |
| Tiroirs-caisses<br>Imprimantes<br>Liens application | #9                    | Asperges Vertes          | Asperges Vertes          | Asperges Vertes          |                            |                         |
|                                                     | #28                   | Assiette De Fromages     | Assiette De Fromages     | Assiette De Fromages     |                            |                         |
| Utilisateurs                                        | #119                  | Bacardi Blanco           | Bacardi Blanco           | Bacardi Blanco           |                            |                         |
| Groupes utilisateurs                                | #120                  | Bacardi Limon            | Bacardi Limon            | Bacardi Limon            |                            |                         |
| Plats                                               | #146                  | Baguette                 | Baguette                 | Baguette                 |                            |                         |
| Clients                                             | #44                   | Baileys Coffee           | Baileys Coffee           | Baileys Coffee           |                            |                         |
| Devises<br>Categories CA                            | #78                   | Ballerines               | Ballerines               | Ballerines               |                            |                         |
| Écrans clients                                      | #105                  | Bête. Bénédictin         | Bête. Bénédictin         | Bête. Bénédictin         |                            |                         |
| Traductions<br>Types d'emballage                    | #76                   | Biere Bok (en Saison)    | Biere Bok (en Saison)    | Biere Bok (en Saison)    |                            |                         |
| Connexions externes                                 | #10                   | Bisque                   | Bisque                   | Bisque                   |                            |                         |
| 🖻 Payer 🗸 🗸                                         | #135                  | Bouteille De Rose        | Bouteille De Rose        | Bouteille De Rose        |                            |                         |
| 및 Self-service V                                    | #129                  | Bouteille De Vin Blanc   | Bouteille De Vin Blanc   | Bouteille De Vin Blanc   |                            |                         |
|                                                     | #132                  | Bouteille De Vin Rouge   | Bouteille De Vin Rouge   | Bouteille De Vin Rouge   |                            |                         |

by METRO

D

## • Les champs rouges ne sont pas encore traduits.

| DISHPOS <sub>v2.30.0</sub>                          | (V) Démo vidéo H | D Français 0             | <del>ଫ</del>             | Itoriels DISH POS Dooq_fr_vi | ideo@hd.digital 🗸                     |            |
|-----------------------------------------------------|------------------|--------------------------|--------------------------|------------------------------|---------------------------------------|------------|
| « Réduire menu                                      | Traductions 💩    |                          |                          |                              |                                       |            |
|                                                     | Q Rec            | herche Noms articles     | ✓ Groupe d'article       | es v                         | S Afficher les traductions manquantes | Colonnes 🗸 |
| Articles V                                          | ID               | Nom                      | Français                 | Néerlandais                  |                                       |            |
| -γ rinances •                                       | #88              | 1664 Panaché             | 1664 Panaché             | 1664 Panaché                 |                                       |            |
| ිරි Général ^                                       | #164             | Activer la carte cadeau  | Activer la carte cadeau  | Activer la carte cadeau      |                                       |            |
| General<br>Postes de travail                        | #69              | Alambic De Chaudfontaine | Alambic De Chaudfontaine | Alambic De Chaudfontaine     |                                       |            |
| Zones                                               | #98              | Amaretto Disaronno       | Amaretto Disaronno       | Amaretto Disaronno           |                                       |            |
| Tiroirs-caisses<br>Imprimantes<br>Liens application | #9               | Asperges Vertes          | Asperges Vertes          | Asperges Vertes              |                                       |            |
|                                                     | #28              | Assiette De Fromages     | Assiette De Fromages     | Assiette De Fromages         |                                       |            |
| Plan de table<br>Utilisateurs                       | #119             | Bacardi Blanco           | Bacardi Blanco           | Bacardi Blanco               |                                       |            |
| Groupes utilisateurs                                | #120             | Bacardi Limon            | Bacardi Limon            | Bacardi Limon                |                                       |            |
| Dispositifs POS<br>Plats                            | #146             | Baguette                 | Baguette                 | Baguette                     |                                       |            |
| Clients                                             | #44              | Baileys Coffee           | Baileys Coffee           | Baileys Coffee               |                                       |            |
| Devises<br>Categories CA                            | #78              | Ballerines               | Ballerines               | Ballerines                   |                                       |            |
| Écrans clients                                      | #105             | Bête. Bénédictin         | Bête. Bénédictin         | Bête. Bénédictin             |                                       |            |
| Traductions<br>Types d'emballage                    | #76              | Biere Bok (en Saison)    | Biere Bok (en Saison)    | Biere Bok (en Saison)        |                                       |            |
| Connexions externes                                 | #10              | Bisque                   | Bisque                   | Bisque                       |                                       |            |
| 🖹 Payer 🗸 🗸                                         | #135             | Bouteille De Rose        | Bouteille De Rose        | Bouteille De Rose            |                                       |            |
| े़ Self-service ✓                                   | #129             | Bouteille De Vin Blanc   | Bouteille De Vin Blanc   | Bouteille De Vin Blanc       |                                       |            |
|                                                     | #132             | Bouteille De Vin Rouge   | Bouteille De Vin Rouge   | Bouteille De Vin Rouge       |                                       |            |

by METRO

D

#### Pour désactiver Afficher les traductions manquantes, cochez la case suivante.

| DISHPOS <sub>v2.30.0</sub>                          | (V) Démo vidéo l      | HD Français 0            |                          | কি ব                     | Tutoriels DISH POS         | booq_fr_video@hd.digital ~ |
|-----------------------------------------------------|-----------------------|--------------------------|--------------------------|--------------------------|----------------------------|----------------------------|
| « Réduire menu Ø Tableau de bord                    | Traductions 🔅<br>Q Re | ccherche Noms articles   | ✓ Groupe d'article       | is v                     | Afficher les traductions m | anquantes 💿 Colonnes 🗸     |
| 🕅 Articles 🗸 🗸                                      | ID                    | Nom                      | Français                 | Néerlandais              |                            |                            |
| √ Finances ✓                                        | #88                   | 1664 Panaché             | 1664 Panaché             | 1664 Panaché             |                            |                            |
| හි Général ^                                        | #164                  | Activer la carte cadeau  | Activer la carte cadeau  | Activer la carte cadeau  |                            |                            |
| Général<br>Postes de travail                        | #69                   | Alambic De Chaudfontaine | Alambic De Chaudfontaine | Alambic De Chaudfontaine |                            |                            |
| Zones                                               | #98                   | Amaretto Disaronno       | Amaretto Disaronno       | Amaretto Disaronno       |                            |                            |
| Tiroirs-caisses<br>Imprimantes<br>Liens application | #9                    | Asperges Vertes          | Asperges Vertes          | Asperges Vertes          |                            |                            |
|                                                     | #28                   | Assiette De Fromages     | Assiette De Fromages     | Assiette De Fromages     |                            |                            |
| Utilisateurs                                        | #119                  | Bacardi Blanco           | Bacardi Blanco           | Bacardi Blanco           |                            |                            |
| Groupes utilisateurs                                | #120                  | Bacardi Limon            | Bacardi Limon            | Bacardi Limon            |                            |                            |
| Plats                                               | #146                  | Baguette                 | Baguette                 | Baguette                 |                            |                            |
| Clients                                             | #44                   | Baileys Coffee           | Baileys Coffee           | Baileys Coffee           |                            |                            |
| Categories CA                                       | #78                   | Ballerines               | Ballerines               | Ballerines               |                            |                            |
| Écrans clients                                      | #105                  | Bête. Bénédictin         | Bête. Bénédictin         | Bête. Bénédictin         |                            |                            |
| Types d'emballage                                   | #76                   | Biere Bok (en Saison)    | Biere Bok (en Saison)    | Biere Bok (en Saison)    |                            |                            |
| Connexions externes                                 | #10                   | Bisque                   | Bisque                   | Bisque                   |                            |                            |
| 🗖 Payer 🗸 🗸                                         | #135                  | Bouteille De Rose        | Bouteille De Rose        | Bouteille De Rose        |                            |                            |
| 💭 Self-service 🗸                                    | #129                  | Bouteille De Vin Blanc   | Bouteille De Vin Blanc   | Bouteille De Vin Blanc   |                            |                            |
|                                                     | #132                  | Bouteille De Vin Rouge   | Bouteille De Vin Rouge   | Bouteille De Vin Rouge   |                            |                            |

# Cliquez sur Noms produits.

DISH

by METRO

| DISHPOS <sub>v2.30.0</sub>          | (V) Démo   | vidéo HD Français 🛈 |               |                         |       |                          | 😚 Tutoriels DISH POS | booq_fr_video@hd.digital ~    |
|-------------------------------------|------------|---------------------|---------------|-------------------------|-------|--------------------------|----------------------|-------------------------------|
| « Réduire menu<br>Ø Tableau de bord | Traduction | ns 💩                | Noms articles | Groupe d'articles       |       | 15 ~                     | Afficher les traduct | tions manquantes 💿 Colonnes 🔻 |
|                                     | ID         | Nom                 |               | Français                |       | Néerlandais              |                      |                               |
| "γ Finances ♥                       | #8         | 8 1664 Panaché      |               | 1664 Panaché            |       | 1664 Panaché             |                      |                               |
| ⓒ Général ^                         | #1         | 64 Activer la carte | cadeau        | Activer la carte cadeau | u     | Activer la carte cadeau  |                      |                               |
| General<br>Postes de travail        | #6         | 9 Alambic De Cha    | udfontaine    | Alambic De Chaudfont    | taine | Alambic De Chaudfontaine |                      |                               |
| Zones                               | #9         | 8 Amaretto Disarc   | onno          | Amaretto Disaronno      |       | Amaretto Disaronno       |                      |                               |
| Tiroirs-caisses                     | #9         | Asperges Vertes     | ;             | Asperges Vertes         |       | Asperges Vertes          |                      |                               |
| Liens application                   | #2         | 8 Assiette De Froi  | nages         | Assiette De Fromages    |       | Assiette De Fromages     |                      |                               |
| Plan de table<br>Utilisateurs       | #1         | 19 Bacardi Blanco   |               | Bacardi Blanco          |       | Bacardi Blanco           |                      |                               |
| Groupes utilisateurs                | #1:        | 20 Bacardi Limon    |               | Bacardi Limon           |       | Bacardi Limon            |                      |                               |
| Dispositifs POS<br>Plats            | #1         | 46 Baguette         |               | Baguette                |       | Baguette                 |                      |                               |
| Clients                             | #4         | 4 Baileys Coffee    |               | Baileys Coffee          |       | Baileys Coffee           |                      |                               |
| Devises<br>Categories CA            | #7         | 8 Ballerines        |               | Ballerines              |       | Ballerines               |                      |                               |
| Écrans clients                      | #1         | 05 Bête. Bénédictir | 1             | Bête. Bénédictin        |       | Bête. Bénédictin         |                      |                               |
| Traductions<br>Types d'emballage    | #7         | 6 Biere Bok (en Sa  | aison)        | Biere Bok (en Saison)   |       | Biere Bok (en Saison)    |                      |                               |
| Connexions externes                 | #1         | 0 Bisque            |               | Bisque                  |       | Bisque                   |                      |                               |
| 🖹 Payer 🗸 🗸                         | #1         | 35 Bouteille De Ro  | se            | Bouteille De Rose       |       | Bouteille De Rose        |                      |                               |
| े़ Self-service ∽                   | #1:        | 29 Bouteille De Vin | Blanc         | Bouteille De Vin Blanc  |       | Bouteille De Vin Blanc   |                      |                               |
|                                     | #1         | 32 Bouteille De Vin | Rouge         | Bouteille De Vin Rouge  | e     | Bouteille De Vin Rouge   |                      |                               |

#### • Faites défiler la liste vers le bas et cliquez sur Texte d'accueil canal de vente.

| DISH POS v2.30.0                    | (V) Dé | mo vidéo H | D Français 0        |                                               |                               |                  |                          | 😚 Tutoriels DISH POS | booq_fr_video@hd.digital v     |
|-------------------------------------|--------|------------|---------------------|-----------------------------------------------|-------------------------------|------------------|--------------------------|----------------------|--------------------------------|
| « Réduire menu                      | Traduc | tions 🛞    |                     |                                               |                               |                  |                          |                      |                                |
| <ul> <li>Tableau de bord</li> </ul> | Q      | Rec        | cherche             | Noms articles                                 | ~                             | Groupe d'article | us v                     | Afficher les traduc  | ctions manquantes 💿 Colonnes 🗸 |
| Articles                            |        | ID         | Nom                 | Noms mode de paier<br>Texte d'accueil borne   | ment<br>de commande           |                  | Néerlandais              |                      |                                |
| √ Finances ✓                        |        | #88        | 1664 Panaché        | Texte d'accueil canal<br>Informations général | de vente<br>es canal de vente |                  | 1664 Panaché             |                      |                                |
| Général     ^                       |        | #164       | Activer la carte ca | CGV canal de vente                            | bal                           | 1                | Activer la carte cadeau  |                      |                                |
| Général<br>Postes de travail        |        | #69        | Alambic De Chauc    | vente                                         | initialite canal de           | aine             | Alambic De Chaudfontaine |                      |                                |
| Zones                               |        | #98        | Amaretto Disaron    | no                                            | Amaretto Disaronno            |                  | Amaretto Disaronno       |                      |                                |
| Tiroirs-caisses<br>Imprimantes      |        | #9         | Asperges Vertes     |                                               | Asperges Vertes               |                  | Asperges Vertes          |                      |                                |
| Liens application                   |        | #28        | Assiette De Froma   | ages                                          | Assiette De Fromages          |                  | Assiette De Fromages     |                      |                                |
| Plan de table<br>Utilisateurs       |        | #119       | Bacardi Blanco      |                                               | Bacardi Blanco                |                  | Bacardi Blanco           |                      |                                |
| Groupes utilisateurs                |        | #120       | Bacardi Limon       |                                               | Bacardi Limon                 |                  | Bacardi Limon            |                      |                                |
| Dispositifs POS<br>Plats            |        | #146       | Baguette            |                                               | Baguette                      |                  | Baguette                 |                      |                                |
| Clients                             |        | #44        | Baileys Coffee      |                                               | Baileys Coffee                |                  | Baileys Coffee           |                      |                                |
| Devises<br>Categories CA            |        | #78        | Ballerines          |                                               | Ballerines                    |                  | Ballerines               |                      |                                |
| Écrans clients                      |        | #105       | Bête. Bénédictin    |                                               | Bête. Bénédictin              |                  | Bête. Bénédictin         |                      |                                |
| Traductions<br>Types d'emballage    |        | #76        | Biere Bok (en Sais  | on)                                           | Biere Bok (en Saison)         |                  | Biere Bok (en Saison)    |                      |                                |
| Connexions externes                 |        | #10        | Bisque              |                                               | Bisque                        |                  | Bisque                   |                      |                                |
| 🖻 Payer 🗸 🗸                         |        | #135       | Bouteille De Rose   |                                               | Bouteille De Rose             |                  | Bouteille De Rose        |                      |                                |
| ∵ Self-service ✓                    |        | #129       | Bouteille De Vin B  | lanc                                          | Bouteille De Vin Blanc        |                  | Bouteille De Vin Blanc   |                      |                                |
|                                     |        | #132       | Bouteille De Vin R  | ouge                                          | Bouteille De Vin Roug         | 2                | Bouteille De Vin Rouge   |                      |                                |

## Cliquez sur la langue dans laquelle vous souhaitez ajouter un texte de bienvenue.

| DISHPOS <sub>v2.30.0</sub>          | (V) Démo vidéo HD Français 0     |                                     | 😚 Tutoriels DISH POS     | booq_fr_video@hd.digital ~ |  |  |  |
|-------------------------------------|----------------------------------|-------------------------------------|--------------------------|----------------------------|--|--|--|
|                                     |                                  |                                     |                          |                            |  |  |  |
| « Réduire menu<br>Traductions       |                                  |                                     |                          |                            |  |  |  |
| <ul> <li>Tableau de bord</li> </ul> | Q Recherche Texte d'accueil cana | al de vente v Canal de vente v      | Afficher les traductions | anquantes 💿 Colonnes 🖂     |  |  |  |
| 🕅 Articles 🗸 🗸                      | ID Nom                           | Français Néerlandais                |                          |                            |  |  |  |
| -√ Finances ✓                       | #19 Dámo Vidáo HD Franco         | Bionyopuo dans la boutiguo Tutorial |                          |                            |  |  |  |
| Général ^                           | #15 Delito video fib france      |                                     |                          |                            |  |  |  |
| Général                             |                                  |                                     |                          |                            |  |  |  |
| Postes de travail                   |                                  |                                     |                          |                            |  |  |  |
| Zones                               |                                  |                                     |                          |                            |  |  |  |
| Tiroirs-caisses                     |                                  |                                     |                          |                            |  |  |  |
| Imprimantes                         |                                  |                                     |                          |                            |  |  |  |
| Liens application                   |                                  |                                     |                          |                            |  |  |  |
| Plan de table                       |                                  |                                     |                          |                            |  |  |  |
| Utilisateurs                        |                                  |                                     |                          |                            |  |  |  |
| Groupes utilisateurs                |                                  |                                     |                          |                            |  |  |  |
| Dispositifs POS                     |                                  |                                     |                          |                            |  |  |  |
| Plats                               |                                  |                                     |                          |                            |  |  |  |
| Clients                             |                                  |                                     |                          |                            |  |  |  |
| Devises                             |                                  |                                     |                          |                            |  |  |  |
| Categories CA                       |                                  |                                     |                          |                            |  |  |  |
| Ecrans clients                      |                                  |                                     |                          |                            |  |  |  |
| Traductions                         |                                  |                                     |                          |                            |  |  |  |
| Connexions externes                 |                                  |                                     |                          |                            |  |  |  |
| Connexions externes                 |                                  |                                     |                          |                            |  |  |  |
| 🖻 Payer 🗸 🗸                         |                                  |                                     |                          |                            |  |  |  |
| └── Self-service ✓                  |                                  |                                     |                          |                            |  |  |  |
|                                     |                                  |                                     |                          |                            |  |  |  |
|                                     |                                  | 1                                   |                          |                            |  |  |  |

# Cliquez sur l'icône du stylo.

DISH

by METRO

| DISHPOS <sub>v2.30.0</sub>          | (V) Démo vidéo HD Français 0                                 | 😚 Tutoriels DISH POS    | booq_fr_video@hd.digital v    |
|-------------------------------------|--------------------------------------------------------------|-------------------------|-------------------------------|
| « Réduire menu<br>Ø Tableau de bord | Traductions 🛞                                                |                         |                               |
| 🕅 Articles 🗸 🗸                      | Q Recherche Texte d'accueil canal de vente Canal de vente V  | Afficher les traduction | ons manquantes 🖉 💿 Colonnes 🗸 |
|                                     | ID Nom Français Néerlandais                                  |                         |                               |
| √ Finances ∨                        | #19 Démo Vidéo HD France Bienvenue dans la boutique Tutorie. |                         |                               |
| 绞 Général ^                         |                                                              |                         |                               |
| Postes de travail                   |                                                              |                         |                               |
| Zones                               |                                                              |                         |                               |
| Tiroirs-caisses                     |                                                              |                         |                               |
| Imprimantes                         |                                                              |                         |                               |
| Liens application                   |                                                              |                         |                               |
| Plan de table                       |                                                              |                         |                               |
| Utilisateurs                        |                                                              |                         |                               |
| Groupes utilisateurs                |                                                              |                         |                               |
| Dispositifs POS                     |                                                              |                         |                               |
| Clients                             |                                                              |                         |                               |
| Devises                             |                                                              |                         |                               |
| Categories CA                       |                                                              |                         |                               |
| Écrans clients                      |                                                              |                         |                               |
| Traductions                         |                                                              |                         |                               |
| Types d'emballage                   |                                                              |                         |                               |
| Connexions externes                 |                                                              |                         |                               |
| 🗖 Payer 🗸 🗸                         |                                                              |                         |                               |
| ∵ Self-service ∨                    |                                                              |                         |                               |
|                                     | 1                                                            |                         |                               |

#### Cliquez sur le champ de texte et saisissez votre texte de bienvenue.

| D I S H POS v2.30.0                 | (V) Démo vidéo HD Français 0                                          |                                                  |
|-------------------------------------|-----------------------------------------------------------------------|--------------------------------------------------|
|                                     |                                                                       |                                                  |
| <ul> <li>Tableau de bord</li> </ul> | Q     Recherche     Texte d'accueil canal de vente     Canal de vente | Afficher les traductions manquantes     Colonnes |
| 🕅 Articles 🗸 🗸                      | ID Nom Français Néerlandais                                           |                                                  |
| -√ Finances ✓                       | #19 Démo Vidéo HD France Bienvenue dans la boutique Tutoriel.         |                                                  |
| 贷 Général 个                         |                                                                       |                                                  |
| Général<br>Postes de travail        |                                                                       |                                                  |
| Zones                               | WelcomeText                                                           |                                                  |
| Tiroirs-caisses<br>Imprimantes      | Français (FR) - WelcomeText                                           |                                                  |
| Liens application                   | Bienvenue dans la boutique Tutoriel.                                  |                                                  |
| Utilisateurs                        |                                                                       |                                                  |
| Groupes utilisateurs                |                                                                       |                                                  |
| Plats                               |                                                                       |                                                  |
| Clients                             | Annuler                                                               |                                                  |
| Categories CA                       |                                                                       |                                                  |
| Écrans clients                      |                                                                       |                                                  |
| Types d'emballage                   |                                                                       |                                                  |
| Connexions externes                 |                                                                       |                                                  |
| 🖹 Payer 🗸 🗸                         |                                                                       |                                                  |
| └़ Self-service ✔                   |                                                                       |                                                  |
|                                     | 1                                                                     |                                                  |

# Cliquez sur Sauvegarder.

DISH

by METRO

| DISH POS v2.30.0                                        | (V) Démo vidéo HD Français ©                                      | So Tutoriels DISH POS boog_fr_video@hd.digital ~ |
|---------------------------------------------------------|-------------------------------------------------------------------|--------------------------------------------------|
| « Réduire menu<br>@ Tableau de bord                     | Traductions 🐵                                                     | Afficher les traductions manquantes     Colonnes |
| 🕅 Articles 🗸 🗸                                          | ID Nom Français Néerlandais                                       |                                                  |
| $\sim$ Finances $\sim$                                  | #19 Démo Vidéo HD France Bienvenue dans la boutique Tutoriel. 🧷 🧷 |                                                  |
| Général ^<br>Général<br>Postes de travail               |                                                                   |                                                  |
| Zones<br>Tiroirs-caisses                                | WelcomeText<br>Français (FR) - WelcomeText                        |                                                  |
| Imprimantes<br>Liens application<br>Plan de table       | Normal * B I U<br>Bienvenue dans la boutique Tutoriel.            |                                                  |
| Utilisateurs<br>Groupes utilisateurs<br>Dispositifs POS |                                                                   |                                                  |
| Plats<br>Clients                                        | Annuler                                                           |                                                  |
| Categories CA<br>Écrans clients                         |                                                                   |                                                  |
| Traductions<br>Types d'emballage<br>Connexions externes |                                                                   |                                                  |
| 🗖 Payer 🗸 🗸                                             |                                                                   |                                                  |
| ݤ Self-service ✓                                        |                                                                   |                                                  |
|                                                         | 1                                                                 |                                                  |

Effectuer des traductions

# - Ça y est.

DISH

by METRO

| D I S H POS v2.30.0                 | (V) Démo vidéo HD Français 0                                                                              | <del>ି</del> | Tutoriels DISH POS                           | booq_fr_video@hd.digital v |
|-------------------------------------|----------------------------------------------------------------------------------------------------|--------------|----------------------------------------------|----------------------------|
| « Réduire menu<br>@ Tableau de bord | Traductions ③       Q     Recherche       Texte d'accueil canal de vente     ✓       Canal de vente     ✓ | ~)           | <ul> <li>Afficher les traductions</li> </ul> | manquantes 💿 Colonnes 🗸    |
| Articles                            |                                                                                                    | Mérulandaia  |                                              |                            |
| √ Finances ✓                        |                                                                                                    | Neenandais   |                                              |                            |
| Cónóral o                           | #19 Démo Vidéo HD France Bienvenue dans la boutique Tutoriel.                                             | 0            |                                              |                            |
|                                     |                                                                                                    |              |                                              |                            |
| General<br>Bostos do travail        |                                                                                                    |              |                                              |                            |
| Zones                               |                                                                                                    |              |                                              |                            |
| Tiroirs-caisses                     |                                                                                                    |              |                                              |                            |
| Imprimantes                         |                                                                                                    |              |                                              |                            |
| Liens application                   |                                                                                                    |              |                                              |                            |
| Plan de table                       |                                                                                                    |              |                                              |                            |
| Utilisateurs                        |                                                                                                    |              |                                              |                            |
| Groupes utilisateurs                |                                                                                                    |              |                                              |                            |
| Dispositifs POS                     |                                                                                                    |              |                                              |                            |
| Plats                               |                                                                                                    |              |                                              |                            |
| Clients                             |                                                                                                    |              |                                              |                            |
| Devises                             |                                                                                                    |              |                                              |                            |
| Categories CA                       |                                                                                                    |              |                                              |                            |
| Écrans clients                      |                                                                                                    |              |                                              |                            |
| Traductions                         |                                                                                                    |              |                                              |                            |
| Types d'emballage                   |                                                                                                    |              |                                              |                            |
| Connexions externes                 |                                                                                                    |              |                                              |                            |
| 🖻 Payer 🗸 🗸                         |                                                                                                    |              |                                              |                            |
| . Self-service v                    |                                                                                                    |              |                                              |                            |
|                                     |                                                                                                    | 1            |                                              |                            |

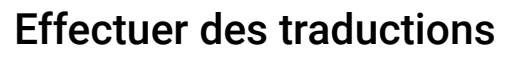

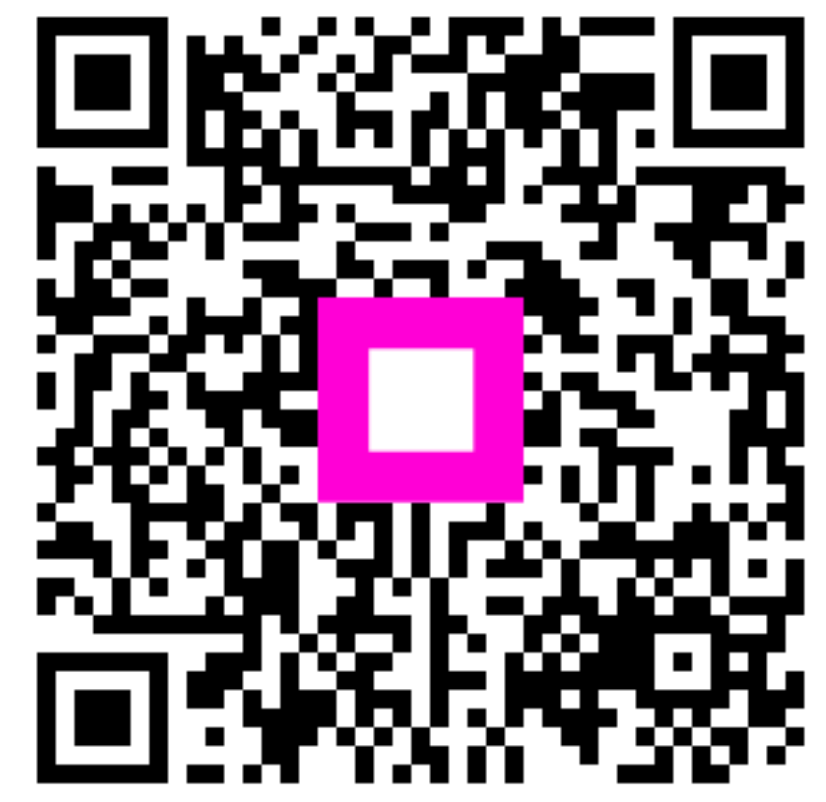

Scannez pour accéder au lecteur interactif